## Ente DiG it ale

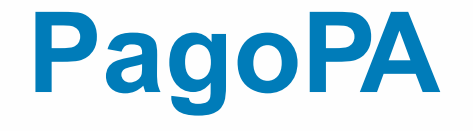

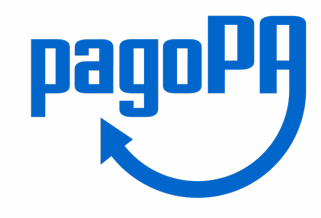

### Nuova modalità di pagamento Online

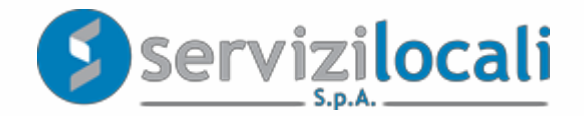

#### Come cambia il sistema del pagamento elettronico

- Il comune, in ottemperanza alla normativa, ha adeguato il suo sistema di pagamenti aderendo al **nodo nazionale dei pagamenti** denominato **PagoPA**.
- Il nodo nazionale dei pagamenti è una piattaforma tecnologica che assicura l'interoperabilità tra Pubbliche Amministrazioni e Prestatori di Servizi di Pagamento (PSP), come ad esempio gli istituti bancari.
- Per maggiori informazioni visita il sito dell'AgID (Agenzia per l'Italia Digitale): <u>http://www.agid.gov.it/agenda-digitale/pubblica-amministrazione/pagamenti-elettronici</u>
- Il comune ha adottato il nuovo sistema di pagamento per i Servizi Online erogati attraverso il portale "**Ente Digitale**".

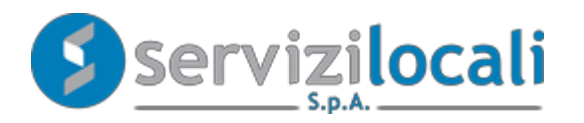

#### Cosa è possibile pagare con PagoPA

E' ora possibile pagare online con PagoPA:

- Pubbliche Affissioni
- Avvisi di accertamento riferiti a tutti i tributi comunali
- Avvisi di pagamento ICP e TOSAP
- IMU, TASI e TARI

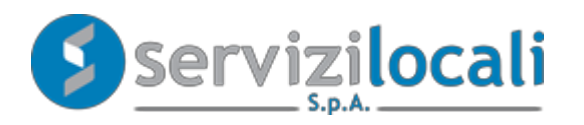

#### Vantaggi per il cittadino

- PagoPA mette a disposizione dei cittadini una pluralità di PSP (Prestatori di Servizi di Pagamento, es. istituti bancari) fra i quali scegliere.
- Il cittadino può pagare tramite il PSP che applica le commissioni più basse.
- Ciascun PSP mette a disposizione degli utenti i propri circuiti di pagamento. Il cittadino potrà scegliere il PSP che accetta il circuito di pagamento della propria carta.
- Stessa interfaccia grafica e stessi operatori a livello nazionale.
- Maggiore trasparenza: la singola amministrazione non può imporre un'unica banca su cui effettuare il pagamento; il cittadino ha la possibilità di effettuare la transazione con l'istituto di credito che preferisce, anche con la propria banca se ha aderito al nodo.

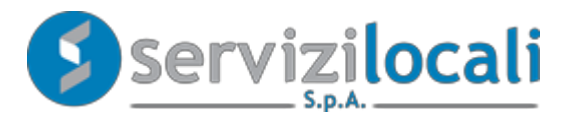

# Ente Digitale: il pagamento online con PagoPA

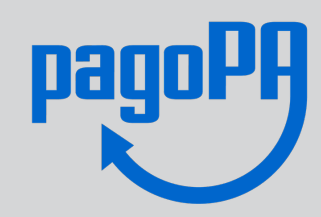

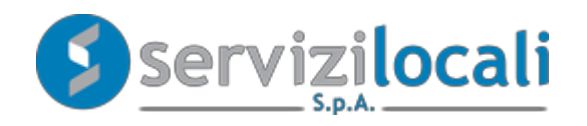

#### **Prima:**

• Dal servizio online si seleziona il canale di pagamento "PagoPA"

| ł | Da pagare 1 Pagate 0 |        |            |         |            |        |  |  |
|---|----------------------|--------|------------|---------|------------|--------|--|--|
|   |                      |        |            |         |            |        |  |  |
| I | Rate da pagare       |        |            |         |            |        |  |  |
|   | Descrizione          | Dovuto | Scadenza   | Versato | Bollettino | PagoPA |  |  |
|   | Unica Soluzione      | 2,00 € | 02/04/2020 | 0,00 €  |            | pagaPi |  |  |

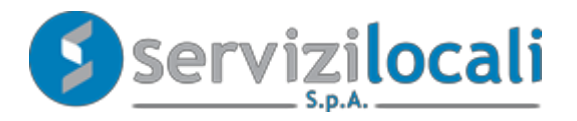

#### Procedura di pagamento online con PagoPA

• Una volta visualizzato il riepilogo di spesa, si clicca su "PROCEDI CON IL PAGAMENTO" per confermare l'operazione:

| Causale      | PACAMENTO AFFISSIONI Ordinano - RetalAnno: 00/2020 - Scedenze: 02/04/2020 |        |
|--------------|---------------------------------------------------------------------------|--------|
| Intestato a  | COMUNE DI CIRUMO APPULA                                                   |        |
| Ouerlo Campo | 930000018314200076                                                        |        |
|              | Commissioni applicate"                                                    |        |
|              | Importo                                                                   | 2,00 4 |

PROCEDI con il pagamento ->

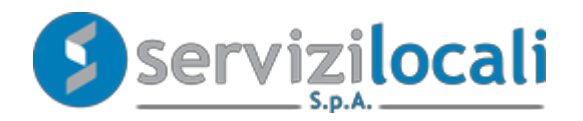

#### Adesso:

• Si viene reindirizzati sul portale nazionale PagoPA dove bisogna autenticarsi inserendo la propria e-mail o effettuando l'accesso con SPID.

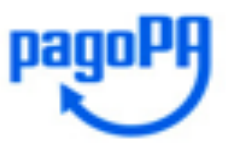

Benvenuto nel sistema di pagamento della Pubblica Amministrazione italiana: pagoPA

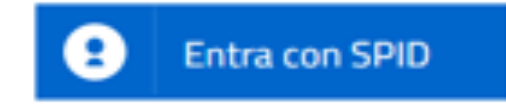

Non hai SPID? Scopri di più

Entra con la tua email

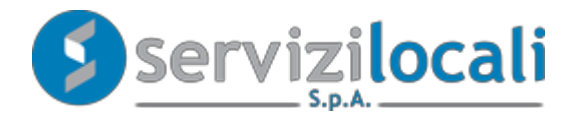

• Una volta eseguito l'accesso è necessario accettare l'Informativa sulla Privacy e selezionare la modalità di pagamento desiderata.

|   | Come vuoi pagare?         |  |  |  |  |
|---|---------------------------|--|--|--|--|
| - | Carta di credito/debito   |  |  |  |  |
| Ì | Conto corrente            |  |  |  |  |
|   | Altri metodi di pagamento |  |  |  |  |

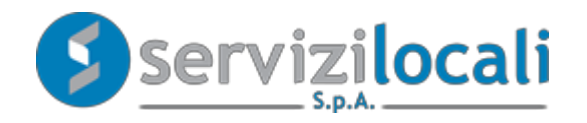

Supponendo di voler eseguire il pagamento con carta di credito/debito verrà mostrata la schermata seguente.

| pagoPA accetta queste carte di credito/debito                      |  |  |  |  |  |
|--------------------------------------------------------------------|--|--|--|--|--|
| VISA VISA Electron                                                 |  |  |  |  |  |
| nome e cognome                                                     |  |  |  |  |  |
| nome e cognome non validi, non ci devono essere caretteri speciali |  |  |  |  |  |
| - 0000 0000 0000 0000 numero della carta di credito                |  |  |  |  |  |
| MM/AA O CVC                                                        |  |  |  |  |  |
| scadenza (mm/aa) codice di verifica                                |  |  |  |  |  |
|                                                                    |  |  |  |  |  |
|                                                                    |  |  |  |  |  |

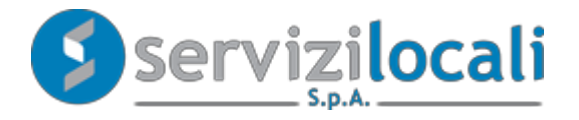

#### Adesso:

Inserendo i dati richiesti e confermando l'operazione, il pagamento verrà completato e l'utente potrà scaricare la Ricevuta Telematica dal portale Ente Digitale.

### $\checkmark$

Grazie, l'operazione è stata presa in carico.

Riceverai l'esito a .....@.....

Chiudi

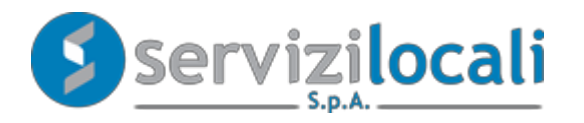

Tutti i pagamenti effettuati tramite PagoPA sono consultabili nella sezione "Pagamenti effettuati con PagoPA".

| Pagamento   Da pagare Pag   Rate pagate | gate 1 |            |         |            |            |
|-----------------------------------------|--------|------------|---------|------------|------------|
| Descrizione                             | Dovuto | Scadenza   | Versato | Data Vers. | Visualizza |
| Unica Soluzione                         | 2,00 € | 02/04/2020 | 2,00€   | 02/04/2020 | pagolPf    |
|                                         |        |            |         |            |            |

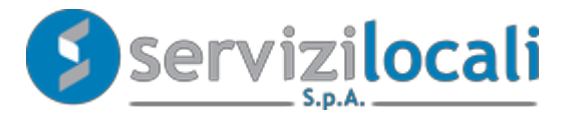

La ricevuta di pagamento, ha valore di quietanza.

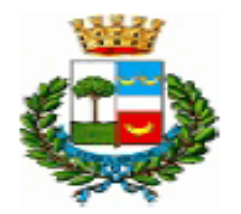

#### COMUNE DI GRUMO APPULA

RICEVUTA TELEMATICA

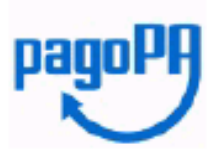

Spett.le .....

Le comunichiamo che la somma di euro 2.00 dovuta al COMUNE DI GRUMO APPULA, è stata pagata per gli importi di

seguito specificati:

| ata Versamento Importo |       | Identificativo Univoco Riscossione | Causale                                                                       |
|------------------------|-------|------------------------------------|-------------------------------------------------------------------------------|
| 2020-04-02             | 2.00€ |                                    | PAGAMENTO AFFISSIONI Ordinario - Rata/Anno:<br>00/2020 - Scadenza: 02/04/2020 |

Le comunichiamo inoltre, che il pagamento è avvenuto tramite il servizio PagoPa collegato con il seguente PSP:

Esito pagamento: APPROVED